## TUTORIAL ISCRIZIONE CONCORSO TRIENNALI SANIATRIE

Dopo aver effettuato l'accesso con le proprie credenziali cliccare MENU > SEGRETERIA > TEST DI AMMISSIONE

Cliccare NUOVA ISCRIZIONE e successivamente ISCRIZIONE CONCORSI

Selezionare CORSO DI LAUREA > AVANTI

Selezionare il concorso corretto > AVANTI

Verificare il documento di identità inserito, se non inserito procedere con l'inserimento e cliccare PROSEGUI

Indicare fino a tre opzioni di scelta per i corsi e cliccare AVANTI

| ontre                                                  |                                                                                                    |                         |
|--------------------------------------------------------|----------------------------------------------------------------------------------------------------|-------------------------|
| elta corsi                                             |                                                                                                    | <b>∓</b> Legenda        |
| rimere da una a tre preferen<br>celta delle preferenze | ze. Nella schermata successiva si dovranno selezionare le relative sedi.                                                     | \star Dato obbligatorio |
| 1° preferenza:*                                        | 04411 - IGIENE DENTALE (ABILITANTE ALLA PROFESSIONE SANITARIA DI IGIENISTA DENTALE)                                          |                         |
| 2° preferenza:                                         | 04415 • TECNICHE DI RADIOLOGIA MEDICA, PER IMMAGINI E RADIOTERAPIA (ABILITANTE ALLA PROFESSIONE SANITARIA DI TECNICO DI RA 🗸 |                         |
| 20 profesopras                                         | 04410 - DIETISTICA (ABILITANTE ALLA PROFESSIONE SANITARIA DI DIETISTA)                                                       |                         |

Nella pagina successiva confermare le scelte con la relativa sede e cliccare AVANTI

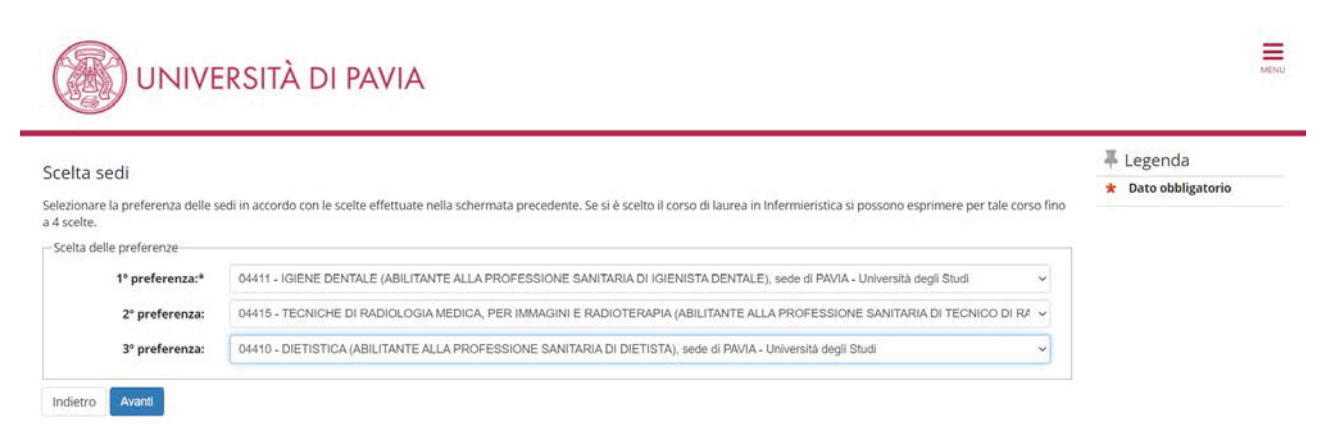

Se l'ordine di scelta non fosse coerente con quanto indicato nella precedente schermata verrà segnalato un errore

|                                                                |                                                                                                    | II Legende                                             |
|----------------------------------------------------------------|----------------------------------------------------------------------------------------------------|--------------------------------------------------------|
| a sedi                                                         |                                                                                                    | <ul> <li>Legenda</li> <li>Data obbligatorio</li> </ul> |
| nare la preferenza delle                                       | sedi in accordo con le scelte effettuate nella schermata precedente. Se si è scelto il corso di laurea in Infermieristica si possono esprimere per tale corso fino | a bato obbligatori                                     |
|                                                                |                                                                                                    |                                                        |
| te.                                                            |                                                                                                    |                                                        |
| te.<br>a delle preferenze                                      |                                                                                                    |                                                        |
| te.<br>a delle preferenze<br>1º preferenza:*                   | ·                                                                                                    |                                                        |
| te.<br>1 delle preferenze<br>1º preferenza:*                   | •     •     Occorre scegliere almeno una sede per ogni singolo corso di studio mantenendo l'ordine di scelta dei corsi di studio scelti precedentemente            |                                                        |
| te.<br>a delle preferenze<br>1° preferenza:*<br>2° preferenza: |                                                                                                    |                                                        |

Se una delle scelte del corso ricade sul corso di Infermieristica, come nella schermata seguente

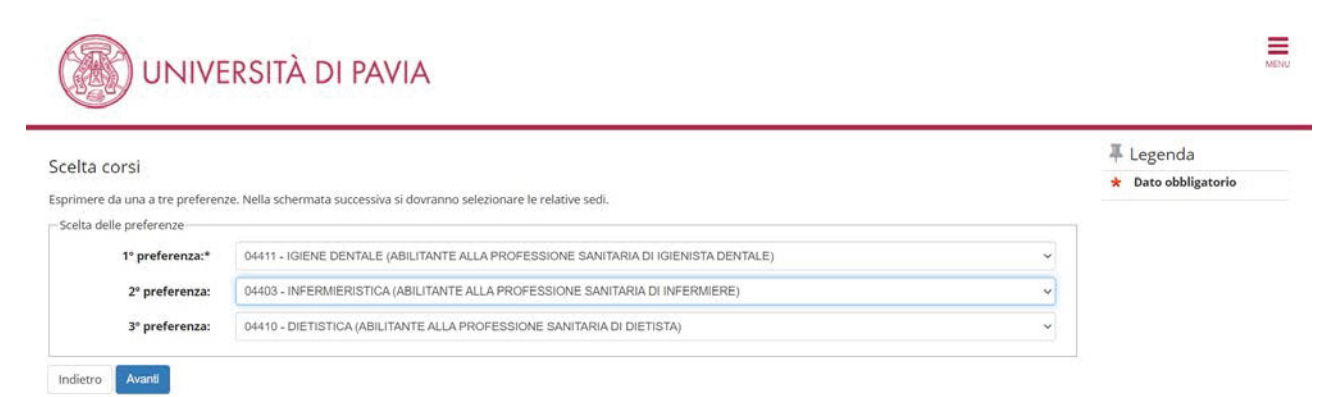

nella schermata successiva darà la possibilità di ordinare fino a n. 6 sedi (2 per i corsi monosede + 4 per il corso di Infermieristica)

| celta sedi                                        |                                                                                                    | 🐺 Legenda           |
|---------------------------------------------------|----------------------------------------------------------------------------------------------------|---------------------|
| elezionare la proforenza delle :                  | adi in arrordo con la cratta affattuata nalla cebarmata procedanta. Sa ci à cratta il corco di lauraa in Informiacistica ci noccono acorimano por tala corco | 🖈 Dato obbligatorio |
| lezionare la preferenza delle s<br>lo a 4 scelte. | eo in accordo con le scelle ellettuate nella schermata precedente, se si e scelto il corso di laurea in intermienstica si possono esprimere per tale corso   |                     |
| Scelta delle preferenze                           |                                                                                                    |                     |
| 1º preferenza:*                                   | · · ·                                                                                                    |                     |
| 2º preferenza:                                    |                                                                                                    |                     |
| 3º preferenza:                                    | 2 · · · · · · · · · · · · · · · · · · ·                                                                                                    |                     |
|                                                   | \$                                                                                                    |                     |
| 4° preferenza:                                    |                                                                                                    |                     |
| 4º preferenza:<br>5º preferenza:                  |                                                                                                    |                     |

L'ordine dovrà comunque rispettare le scelte precedenti

| alta cadi                        |                                                                                                    | 7 Legenda                                           |
|----------------------------------|----------------------------------------------------------------------------------------------------|-----------------------------------------------------|
| etta Seur                        | carli in scrardo con la cralta affattusta nalla crhamata nzaradanta. Sa ci à cralto il corco di lauraa in Infarmiaristica si noscono esprimara par tala corso                                                                                | * Dato obbligatorio                                 |
| a 4 scelte.                      | eu n'accoror con re scene energane mena schermana precevenne, se si e sceno il corso di ladrea in interniteristica si possono esprimere per fale corso.                                                                                      |                                                     |
| elta delle preferenze            |                                                                                                    |                                                     |
| 1º preferenza:*                  | 04411 - IGIENE DENTALE (ABILITANTE ALLA PROFESSIONE SANITARIA DI IGIENISTA DENTALE), sede di PAVIA - Università degli Studi                                                                                                    |                                                     |
| 2º preferenza:                   | 04403 - INFERMIERISTICA (ABILITANTE ALLA PROFESSIONE SANITARIA DI INFERMIERE), sede di VIGEVANO - Sede distaccata Università degli 🗸                                                                                                    |                                                     |
| 3º preferenza:                   | 04403 - INFERMIERISTICA (ABILITANTE ALLA PROFESSIONE SANITARIA DI INFERMIERE), sede di IRCCS ISTITUTI CLINICI SCIENTIFICI MAUC 👻                                                                                                    | La sede per                                         |
|                                  |                                                                                                    |                                                     |
| 4º preferenza:                   | 04403 - INFERMIERISTICA (ABILITANTE ALLA PROFESSIONE SANITARIA DI INFERMIERE), sede di PAVIA - Università degli Studi                                                                                                    | Infermieristica – Pavia                             |
| 4º preferenza:<br>5º preferenza: | 04403 - INFERMIERISTICA (ABILITANTE ALLA PROFESSIONE SANITARIA DI INFERMIERE) sede di PAVIA - Università degli Studi 04403 - INFERMIERISTICA (ABILITANTE ALLA PROFESSIONE SANITARIA DI INFERMIERE), sede di ISTITUTO DI CURA CITTA' DI PAVIA | Infermieristica – Pavia<br>Università degli Studi à |

E' possibile anche inserire meno sedi per Infermieristica, attenzione: non dovranno essere saltati spazi nella scelta delle sedi

| lta sedi                                                                                                    |                                                                                                    | <b>∓</b> Legenda                  |  |
|----------------------------------------------------------------------------------------------------|----------------------------------------------------------------------------------------------------|-----------------------------------|--|
| ionare la preferenza delle s                                                                                                    | sedi in accordo con le scelte effettuate nella schermata precedente. Se si è scelto il corso di laurea in Infermieristica si possono esprimere per tale corso                                                                                                    | * Dato obbligatorio               |  |
| a 4 scelte.<br>Ita delle preferenze                                                                                                    |                                                                                                    |                                   |  |
| 1° preferenza:*                                                                                                    | 04411 - IGIENE DENTALE (ABILITANTE ALLA PROFESSIONE SANITARIA DI IGIENISTA DENTALE), sede di PAVIA - Università degli Studi                                                                                                    |                                   |  |
| 2° preferenza:                                                                                                    | 04403 - INFERMIERISTICA (ABILITANTE ALLA PROFESSIONE SANITARIA DI INFERMIERE), sede di VIGEVANO - Sede distaccata Università degli 🗸                                                                                                    |                                   |  |
| 3º preferenza:                                                                                                    | 04403 - INFERMIERISTICA (ABILITANTE ALLA PROFESSIONE SANITARIA DI INFERMIERE), sede di ISTITUTO DI CURA CITTA' DI PAVIA 🗸                                                                                                    |                                   |  |
| 4° preferenza:                                                                                                    | 04410 - DIETISTICA (ABILITANTE ALLA PROFESSIONE SANITARIA DI DIETISTA), sede di PAVIA - Universita degli Studi                                                                                                    |                                   |  |
| 5º preferenza:                                                                                                    | × ×                                                                                                    |                                   |  |
|                                                                                                    |                                                                                                    |                                   |  |
| 6° preferenza:<br>etro Avanti                                                                                                    | ERSITÀ DI PAVIA                                                                                                    |                                   |  |
| 6° preferenza:<br>etro Avanti<br>UNIVE                                                                                                    | ERSITÀ DI PAVIA                                                                                                    | 4 Legenda                         |  |
| 6° preferenza:<br>etro Avanti<br>international apreferenza delle et<br>4 scelte.<br>ta delle preferenze                                                                                                    | ERSITÀ DI PAVIA                                                                                                    | ↓ Legenda     ★ Dato obbligatorio |  |
| 6° preferenza:<br>tro Avanti<br>tro UNIVE<br>ta sedi<br>a sedie<br>a delle preferenza<br>1° preferenza:*                                                                                                    | CONTRACTOR CONTRACTOR CONTRACTON | ∓ Legenda<br>★ Dato obbligatorio  |  |
| 6° preferenza:<br>tro Avanti<br>With a sedi<br>ta sedi<br>scate.<br>1° preferenza:<br>2° preferenza:                                                                                                    | CH411 - IGIENE DENTARS DELLITANTE ALLA PROFESSIONE SANITARIA DI IGIENISTA DENTAR Sede di PAVIA - Università degli Studi                                                                                                    | ∓ Legenda<br>★ Dato obbligatorio  |  |
| 6° preferenza:<br>tro Avanti<br>Tro Avanti<br>Tro Avanti<br>Tro Avanti<br>UNIVE<br>ta sedi<br>unare la preferenza delle se<br>ta secte.<br>ta delle preferenza:<br>ta preferenza:<br>ta preferenza: | CHAIL - IGIENE DENTAD. BILITANTE ALLA PROFESSIONE SANITARIA DI IGIENISTA DENTAM JOS de di VIGEVANO - Sede distaccata Università degli Studi  OH403 - INFERMIERIISTICA (ABILI-INTE ALLA PROFESSIONE SANITARIA DI INFERMIERIO - Sede di VIGEVANO - Sede distaccata Università degli  OH403 - INFERMIERIISTICA (ABILI-INTE ALLA PROFESSIONE SANITARIA DI INFERMIERIO - Sede di VIGEVANO - Sede di Staccata Università degli  OH403 - INFERMIERIISTICA (ABILI-INTE ALLA PROFESSIONE SANITARIA DI INFERMIERIO - Sede di VIGEVANO - Sede di Staccata Università degli  OH403 - INFERMIERIISTICA (ABILI-INTE ALLA PROFESSIONE SANITARIA DI INFERMIERIO - Sede di VIGEVANO - Sede di Staccata Università degli  OH403 - INFERMIERIISTICA (ADILA INTE ALLA PROFESSIONE SANITARIA DI INFERMIERIO - Sede di VIGEVANO - Sede di Staccata Università degli  OH403 - INFERMIERIISTICA (ADILA INTE ALLA PROFESSIONE SANITARIA DI INFERMIERIO - Sede di VIGEVANO - Sede di Staccata Università degli  OH403 - INFERMIERIISTICA (ADILA INTE ALLA PROFESSIONE SANITARIA DI INFERMIERIO - Sede di VIGEVANO - Sede di Staccata Università degli  OH403 - INFERMIERIISTICA (ABILI-INTE ALLA PROFESSIONE SANITARIA DI INFERMIERIO - Sede di VIGEVANO - Sede di Staccata Università degli  OH403 - INFERMIERIISTICA (MILI-INTE ALLA PROFESSIONE SANITARIA DI INFERMIERIO - Sede di VIGEVANO - Sede di Staccata Università degli  OH403 - INFERMIERIISTICA (MILI-INTE ALLA PROFESSIONE SANITARIA DI INFERMIERIO - Sede di VIGEVANO - Sede di Staccata Università degli  OH403 - INFERMIERIISTICA (MILI-INTE ALLA PROFESSIONE SANITARIA DI INFERMIERIO - SEDE DI CURA CITTA' DI PAVIA                                                                                                    | ∓ Legenda<br>★ Dato obbligatorio  |  |
| 6° preferenza:<br>etro Avanti<br>etro UNIVE<br>ta sedi<br>onare la preferenza delle se<br>ta delle preferenza:<br>1º preferenza:<br>2º preferenza:<br>3º preferenza:<br>4º preferenza:                                                                                                    | CONTRACTOR OF A CONTRACTOR OF A CONTRACTOR OF | ∓ Legenda<br>★ Dato obbligatorio  |  |
| 6° preferenza:<br>etro Avanti<br>Etro UNIVE<br>ta Sedi<br>onare la preferenza delle s<br>4 scelte.<br>1º preferenza:<br>2º preferenza:<br>3º preferenza:<br>4º preferenza:<br>5º preferenza:                                                                                                    | ERSITÀ DI PAVIA  edi in accordo so se sceite effettuate nella schermata de odente. Se no ceito il corso di laurea in Infermiente si possono esprimere per tale corso  oli in accordo so se sceite effettuate nella schermata de odente. Se no ceito il corso di laurea in Infermiente si possono esprimere per tale corso  oli in accordo so se sceite effettuate nella schermata de odente. Se no ceito il corso di laurea in Infermiente si possono esprimere per tale corso  oli in accordo so se sceite effettuate nella schermata de odente. Se no ceito il corso di laurea in Infermiente si possono esprimere per tale corso  oli infermienti si possono esprimere per tale corso  oli infermienti si possono esprimere per tale corso  o | ∓ Legenda<br>★ Dato obbligatorio  |  |

Se le scelte sono corrette e coerenti cliccando AVANTI porterà alla schermata successiva

Continuare la procedura con quanto richiesto (scelta categoria amministrativa, presa visione del bando, richiesta ausili per disabilità) e cliccare AVANTI

In caso di dichiarazione di disabilità si ricorda di inviare tempestivamente all'indirizzo e-mail <u>disabili@unipv.it</u> opportuna certificazione

Verificare i dati proposti nell'ultima schermata e cliccare CONFERMA E PROSEGUI

La procedura effettuerà un controllo dei requisiti di accesso, se mai dichiarato il titolo di studi superiori andrà inserito. Per ricercare l'Istituto si consiglia di inserire una sola parola chiave oppure indicare solo la località e cliccare CERCA ISTITUTO, selezionandolo poi dall'elenco che comparirà nella parte inferiori della pagina.

Quando il flag del controllo requisiti diventerà verde è possibile cliccare PROCEDI

Selezionare quindi il blocco con il flag verde e di nuovo PROCEDI

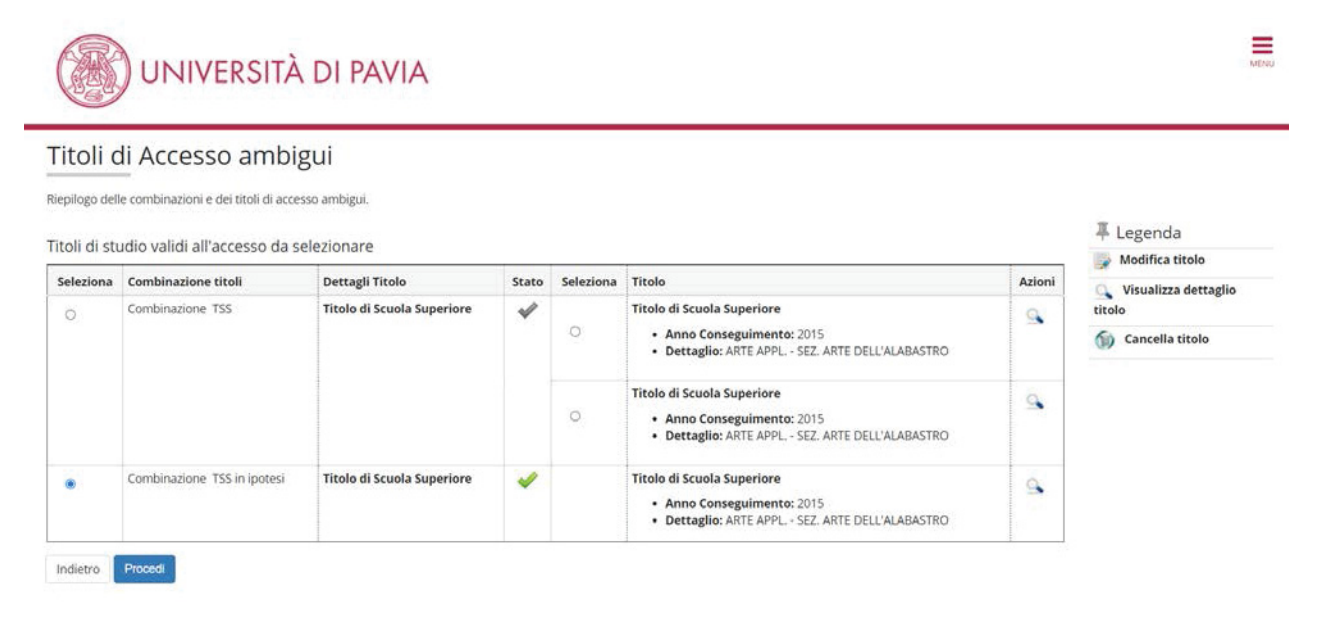

Verificati tutti i dati, cliccare CONFERMA L'ISCRIZIONE AL CONCORSO

Cliccare STAMPA RICEVUTA DI ISCRIZIONE e conservare il documento che sarà da portare il giorno del test Accedendo da MENU > PAGAMENTI è possibile procedere con il pagamento della quota di iscrizione